# Teil 2 : Aufstellanleitung Klasse 805

| 1. | Transportsicherungen entfernen                 | 3 |
|----|------------------------------------------------|---|
| 2. | Nähanlage ausrichten                           | 3 |
| 3. | Alle Komponenten montieren                     | 3 |
| 4. | Nähanlage elektrisch und pneumatisch verbinden | 3 |
| 5. | Menü "Automatik" aufrufen                      | 3 |
| 6. | Evtl. eine andere Bildschirmsprache wählen     | 4 |
| 7. | Funktion der gesamten Nähanlage prüfen         | 4 |

# 1. Transportsicherung entfernen

Die Transportsicherungen an den beiden Transferschlitten, dem Nähkopf und der Umbugeinrichtung entfernen.

### 2. Nähanlage ausrichten

Wasserwaage auf das Gestell legen und mit den 4 Stellfüßen 1 die Nähanlage entsprechend ausrichten. Dabei ist darauf zu achten, daß das Gewicht annähernd gleichmäßig auf die 4 Stellfüße verteilt ist.

### 3. Alle Komponenten montieren

- Bei der Montage des Staplers ist dessen seitliche Position einzustellen. Siehe Thema 7.3 der Service-Anleitung.
- Wenn die N\u00e4hanlage auch eine Fr\u00e4seinrichtung enth\u00e4lt, mu\u00df auch die Absaugeinrichtung 6 montiert werden. Dazu ist deren Stecker mit der Steckdose unterhalb der N\u00e4hgutauflage zu verbinden. Der Schlauch 4 ist in den Stutzen 3 an der Maschine zu stecken.

#### 4. Nähanlage elektrisch und pneumatisch verbinden

- Schlauch der N\u00e4hanlage mit dem Druckluftnetz (7-10 bar) verbinden.
- Stecker der N\u00e4hanlage mit dem Netz verbinden.
  Dabei beachten, da
   der Betrieb nur mit dem auf dem Typenschild angegebenen Anschlu
   wert erlaubt ist.

# 5. Menü "Automatik" aufrufen

- Maschine einschalten und Schlitten nullen, siehe Thema 3.1 der Bedienanleitung.
- Codierung einlesen und Menü "Automatik" aufrufen, siehe Thema 3.2 der Bedienanleitung.

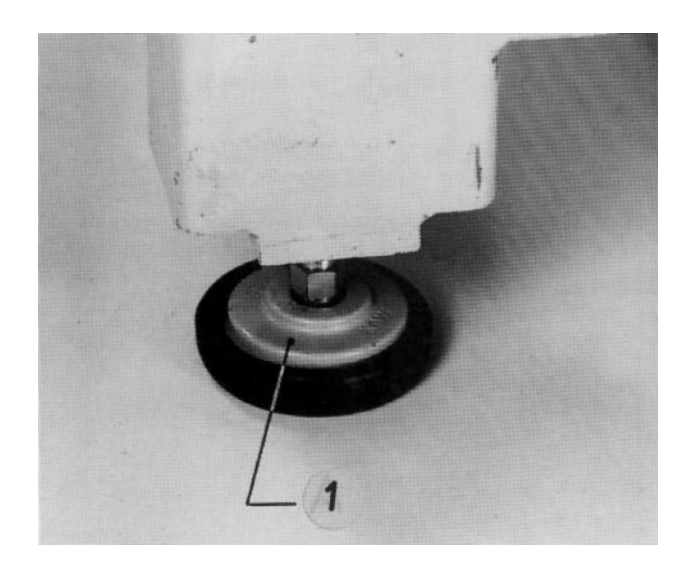

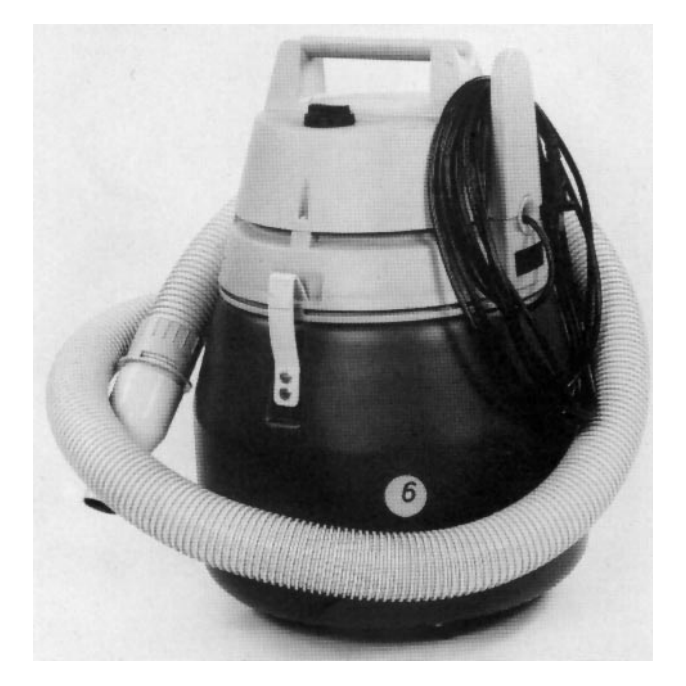

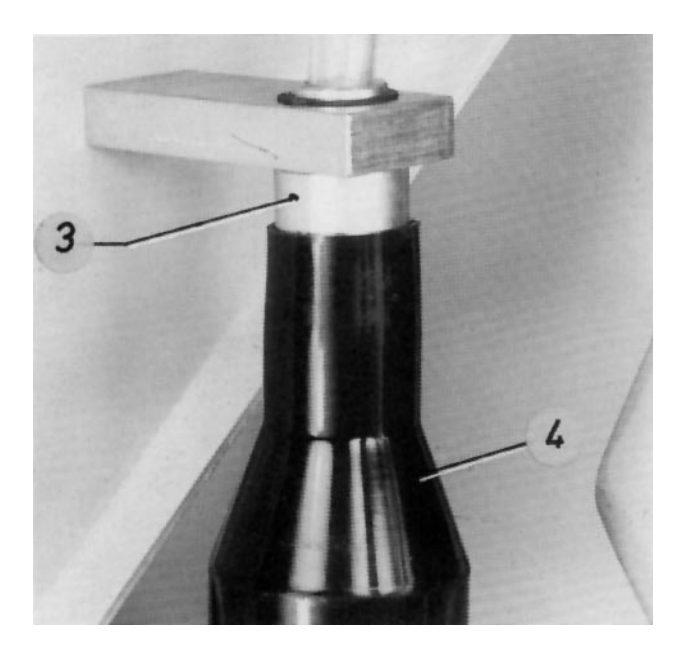

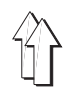

#### 6. Wenn eine andere Bildschirmsprache zu wählen ist:

- Menü "Service" mit der Menütaste aufrufen.
- Menü "Service-Einrichter" aufrufen, siehe 9.1 in der Service-Anleitung.
- Mit der Taste 9 das Menü "Sprache" wählen.
- Gewünschte Sprache mit der entsprechenden Taste wählen.
- Mit der Menütaste das Menü "Service-Einrichter" wieder aufrufen.

#### 7. Funktion der gesamten Nähanlage prüfen

- Mit der Menütaste das Menü "Automatik" aufrufen.
   Mit der Taste → eine Geschwindigkeit von ca. 30% wählen.
- "Umbugkontrolle" eingeben.
- Zuschnitte einlegen und Umbugvorgang aktivieren (siehe Thema 3.4 der Bedienanleitung).
- Mit der Taste "I" den automatischen Ablauf fortsetzen.
- Aufgenähte Tasche kontrollieren.